# CREATION D'UNE BASE DE DONNEES ACCESS 2007

### I. Création d'une base de données :

 Lancez Access, en cliquant sur le bouton Windows, Tous les programmes, Microsoft Office, Microsoft Access 2007

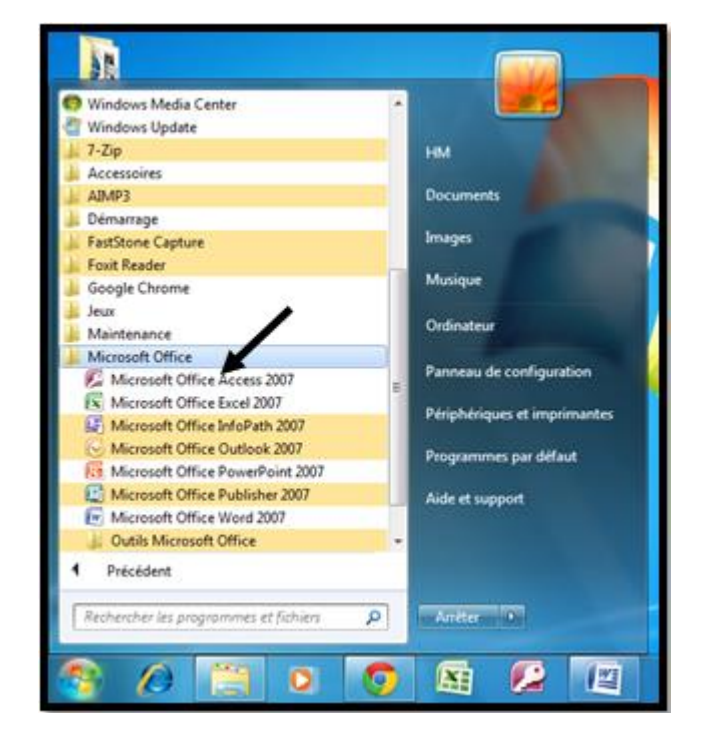

Lors du démarrage d'Access, vous avez une fenêtre qui ressemble à celle-ci

| Catégories de modèles               |                                                                                                    |     |
|-------------------------------------|----------------------------------------------------------------------------------------------------|-----|
| Mes modèles                         | Prise en main de Microsoft Office Access                                                                                                    |     |
| À partir de Microsoft Office Online | Normalla have de dessrées vide                                                                                                    |     |
| Professionnel                       |                                                                                                    | -ñ  |
| Personnel                           |                                                                                                    |     |
| Éducation                           | Base de données                                                                                                    | 100 |
| Exemple                             | vide                                                                                                    |     |
|                                     | Modèles en ligne         Image: Series         Image: Series |     |

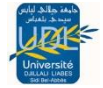

- Cliquez sur Base de données vide
   Une fenêtre comme celle-ci va apparaitre adroite
- Saisissez ou vous souhaitez enregistrer votre base de données en bas à droite puis cliquez sur le bouton Créer

**Remarque** : Dans Excel, vous pouvez très bien commencer à écrire dans votre feuille de calcul sans l'enregistrer. Avec Access, il est **impossible** de travailler dans une base de données sans l'avoir préalablement enregistrées

| Base de données vide                                                                                       |   |  |  |  |  |  |  |
|----------------------------------------------------------------------------------------------------|---|--|--|--|--|--|--|
| Créez une base de données Microsoft Office Access qui<br>ne comprend pas de données ou d'objets existants. |   |  |  |  |  |  |  |
| Nom de fichier :                                                                                           |   |  |  |  |  |  |  |
| Base de données1                                                                                           | 2 |  |  |  |  |  |  |
| C: \Users \HM \Documents \                                                                                 |   |  |  |  |  |  |  |
| <u>C</u> réer Annuler                                                                                      |   |  |  |  |  |  |  |

#### Une fenêtre comme celle-ci va apparaitre

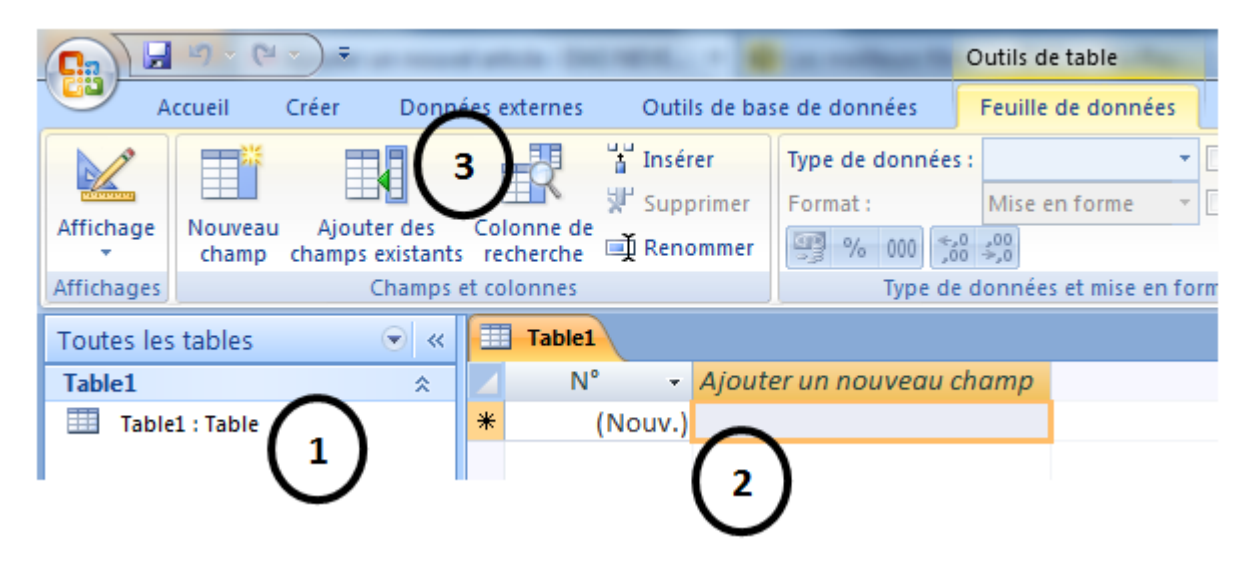

Une page apparait positionnée sur le menu Feuille de données. Cette page est divisée en 3 parties :

Celle de gauche(1) liste les tables de votre base de données, à droite (2) le contenu de la table sélectionnée enfin en haut(3) se trouve la barre d'outils et la barre de menus :

4. Cliquez sur le 1er bouton de la barre d'outils Affichage pour basculer du Mode

Feuillede données au Mode Création. Ce dernier va vous permettre de définir le nom de

la 1ère table de votre base de données puis l'intitulé et le type de vos champs

(=colonnes):

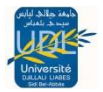

|   |                        |    | 1) • (*            | · • ) =         |                         |            |          |     |       |         |       |          |        |
|---|------------------------|----|--------------------|-----------------|-------------------------|------------|----------|-----|-------|---------|-------|----------|--------|
|   |                        | A  | ccueil             | Créer           | Donn                    | ées e      | externes |     | Outil | s de ba | ise o | de do    | nnées  |
|   |                        |    | *                  |                 |                         |            | -0-      | Ť   | Insér | er      | Т     | ype d    | e doni |
|   | -                      |    |                    | L               |                         | -          |          | ۶٣  | Supp  | rimer   | F     | orma     | t:     |
|   | Affichag               | je | champ              | u Ajot<br>champ | uter des<br>s existants | co<br>s re | cherche  | ∎Į́ | Reno  | mmer    |       | <b>P</b> | 6 000  |
| 1 |                        |    |                    |                 |                         | et co      | lonnes   |     |       |         |       |          | Тур    |
|   |                        | Mo | ode <u>F</u> euill | e de dor        | inées                   |            | Table1   |     |       |         |       |          |        |
|   |                        |    |                    |                 |                         | N°         |          |     | Ajout | ter     | un n  | ouvea    |        |
|   | Mo <u>d</u> e Création |    |                    |                 |                         | *          |          | (No | uv.)  |         |       |          |        |
| - |                        |    |                    |                 |                         |            |          |     |       |         |       |          |        |

5. Donnez le nom de table « Films » puis validez en cliquant sur le bouton OK :

| Enregistrer sous                   | 8 ×        |
|------------------------------------|------------|
| <u>N</u> om de la table :<br>Films |            |
|                                    | OK Annuler |

Une fenêtre comme celle-ci va apparaitre

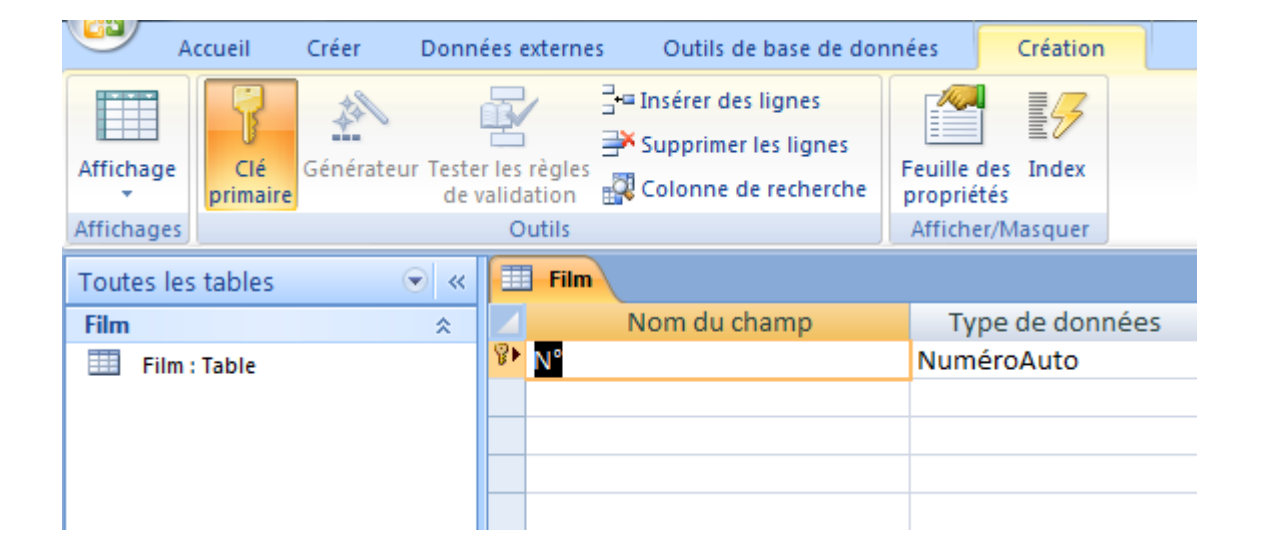

**Remarque : Attention** votre **1er champ** (N°) est la clé primaire de votre table « Films » c'est grâce à ce champ que vous allez pouvoir lier votre table à d'autres tables par la suite. Ce champ n'accepte pas de **doublons** par conséquent chaque valeur qui sera entrée par la suite sera unique. La colonne **Type de données** définit le format des valeurs qui seront

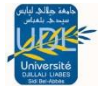

entrées dans ce champ comme par exemple des dates. Le champ Description est facultatif laissons le de côté.

## II. Création de la structure d'une table

## II.1.Création d'une table

1. Nous allons prendre comme exemple le tableau suivant

| Films |    |                       |                    |         |                  |                      |                                     |      |   |
|-------|----|-----------------------|--------------------|---------|------------------|----------------------|-------------------------------------|------|---|
| ID    | *  | Nom 🚽                 | Genre 👻            | Durée 👻 | Date de sortie 🕞 | Réalisateur 👻        | Acteurs -                           | Note | - |
|       | 1  | Ip Man                | Arts Martiaux      | 105     | 16/01/2008       | Wilson Yip           | Donnie Yen, Simon Yam               |      | 3 |
|       | 2  | Gran Torino           | Drame              | 111     | 25/02/2009       | Clint Eastwood       | Clint Eastwood, Bee Vang            |      | 5 |
|       | 3  | Le Parrain            | Policier           | 175     | 02/08/2006       | Francis Ford Coppola | Marlon Brando, Al Pacino            |      | 5 |
|       | 4  | Les Evadés            | Drame              | 140     | 01/03/1995       | Frank Darabont       | Tim Robbins, Morgan Freeman         |      | 4 |
|       | 5  | La Liste de Schindler | Historique         | 195     | 02/03/1994       | Steven Spielberg     | Liam Neeson, Ben Kingsley           |      | 4 |
|       | 6  | La Ligne verte        | Fantastique        | 189     | 01/03/2000       | Frank Darabont       | Tom Hanks, David Morse              |      | 5 |
|       | 7  | Forrest Gump          | Comédie dramatique | 140     | 05/10/1994       | Robert Zemeckis      | Tom Hanks, Gary Sinise              |      | 5 |
|       | 8  | Pulp Fiction          | Policier           | 149     | 26/10/1994       | Quentin Tarantino    | John Travolta, Samuel L. Jackson    |      | 4 |
|       | 9  | Inception             | Science fiction    | 148     | 21/07/2010       | Christopher Nolan    | Leonardo DiCaprio, Marion Cotillard |      | 3 |
|       | 10 | Le Terminal           | Comédie            | 128     | 15/09/2004       | Steven Spielberg     | Tom Hanks, Catherine Zeta-Jones     |      | 4 |

Pour créer cette dernière, on procède comme suite :

A. On va commencer par créer les Champs :

On part de la table Films

En mode création entrez les noms de champ suivants ainsi que leur type. Vous constatez que la clé primaire sera un numéro d'identification unique dont le champ se nomme « ID » et dont le type de données est NuméroAuto qui automatiquement va attribuer un numéro à une nouvelle entrée dans la table

|   | Films          |                 |
|---|----------------|-----------------|
|   | Nom du champ   | Type de données |
| Ŷ | ID             | NuméroAuto      |
|   | Nom            | Texte           |
|   | Genre          | Texte           |
|   | Durée          | Numérique       |
|   | Date de sortie | Date/Heure      |
|   | Réalisateur    | Texte           |
|   | Acteurs        | Texte           |
|   | Note           | Numérique       |

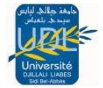

- **B**. La saisie des valeurs de la table dans les champs
- Une fois les champs remplient, repassez
   maintenant en Mode Feuille de données en
   cliquant sur le bouton Affichage dans la barre
   d'outils. Un message vous demande d'enregistrer
   votre table. Validez en cliquant sur le bouton Oui :

| Microsoft Office Access |                   |                           |  |  |  |  |  |  |
|-------------------------|-------------------|---------------------------|--|--|--|--|--|--|
|                         | La table doit     | d'abord être enregistrée. |  |  |  |  |  |  |
|                         | Enregistrer la ta | able maintenant ?         |  |  |  |  |  |  |
| (                       | Oui               | Non                       |  |  |  |  |  |  |

Une fenêtre comme celle-ci va apparaitre

|   | Films |      |     |       |   |       |   |                |               |         |   |        |
|---|-------|------|-----|-------|---|-------|---|----------------|---------------|---------|---|--------|
|   | ID    | •    | Nom | Genre | ٠ | Durée | Ŧ | Date de sort 🗸 | Réalisateur 👻 | Acteurs | Ŧ | Note 👻 |
| * | (Nou  | ıv.) |     |       |   |       |   |                |               |         |   |        |

- Il faut maintenant saisir des valeurs dans la table. Chaque ligne correspond à un enregistrement. Ne vous préoccupez pas des valeurs du champ ID elles s'incrémenteront de +1 à chaque nouvel enregistrement.
- Entrez les enregistrements suivants (Attention le nombre de caractères par champ est limité à 255) :

|   | Films |                         |                    |         |                  |                      |                                     |        |
|---|-------|-------------------------|--------------------|---------|------------------|----------------------|-------------------------------------|--------|
| 4 | ID    | - Nom -                 | Genre 👻            | Durée 🔻 | Date de sortie 🔹 | Réalisateur 👻        | Acteurs -                           | Note 🔻 |
|   |       | 1 Ip Man                | Arts Martiaux      | 105     | 16/01/2008       | Wilson Yip           | Donnie Yen, Simon Yam               | 3      |
|   |       | 2 Gran Torino           | Drame              | 111     | 25/02/2009       | Clint Eastwood       | Clint Eastwood, Bee Vang            | 5      |
|   |       | 3 Le Parrain            | Policier           | 175     | 02/08/2006       | Francis Ford Coppola | Marlon Brando, Al Pacino            | 5      |
|   |       | 4 Les Evadés            | Drame              | 140     | 01/03/1995       | Frank Darabont       | Tim Robbins, Morgan Freeman         | 4      |
|   |       | 5 La Liste de Schindler | Historique         | 195     | 02/03/1994       | Steven Spielberg     | Liam Neeson, Ben Kingsley           | 4      |
|   |       | 6 La Ligne verte        | Fantastique        | 189     | 01/03/2000       | Frank Darabont       | Tom Hanks, David Morse              | 5      |
|   |       | 7 Forrest Gump          | Comédie dramatique | 140     | 05/10/1994       | Robert Zemeckis      | Tom Hanks, Gary Sinise              | 5      |
|   |       | 8 Pulp Fiction          | Policier           | 149     | 26/10/1994       | Quentin Tarantino    | John Travolta, Samuel L. Jackson    | 4      |
|   |       | 9 Inception             | Science fiction    | 148     | 21/07/2010       | Christopher Nolan    | Leonardo DiCaprio, Marion Cotillard | 3      |
|   |       | 10 Le Terminal          | Comédie            | 128     | 15/09/2004       | Steven Spielberg     | Tom Hanks, Catherine Zeta-Jones     | 4      |

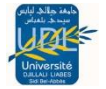

### II.2.Création d'une deuxième table

1. Création d'une deuxième table nommé « Amis »

| ID 👻 | Prénom 👻 | Ville 👻          |  |  |  |  |
|------|----------|------------------|--|--|--|--|
| 1    | Marina   | Riom             |  |  |  |  |
| 2    | Thomas   | Vichy            |  |  |  |  |
| 3    | Delphine | Bordeaux         |  |  |  |  |
| 4    | Damien   | Paris            |  |  |  |  |
| 5    | Raphael  | Paris            |  |  |  |  |
| 6    | Moktar   | Clermont-Ferrand |  |  |  |  |
| 7    | Nicolas  | Clermont-Ferrand |  |  |  |  |
| 8    | J-C      | Le Cendre        |  |  |  |  |
| 9    | Eric     | Vichy            |  |  |  |  |
| 10   | Vincent  | Vichy            |  |  |  |  |

 A. Pour créer cette nouvelle table
 « Amis » cliquez dans la barre de menus sur Créer puis sur Table :

| Accueil Créer Donr              | nées externes Outils o                  |
|---------------------------------|-----------------------------------------|
| 11 Table                        | 8                                       |
| 🖭 Modèles de tables 🛪 👘         |                                         |
| Listes SharePoint * Création Fe | ormulaire Formulaire<br>double affichag |
| Tables                          |                                         |
| Toutes les tables 💿 «           | Films                                   |
| Films                           | 🗾 ID 👻                                  |
| 🛄 Films : Table                 | * (Nouv.)                               |
|                                 |                                         |

> La nouvelle table apparait dans la liste des tables sous le nom « Table1".

|            | 5 4 6            | -     |                      |          |                     |        |                       |                       |                  |                              | Outils     | de t  |
|------------|------------------|-------|----------------------|----------|---------------------|--------|-----------------------|-----------------------|------------------|------------------------------|------------|-------|
|            | ccueil           | Créer | Donn                 | ées e    | externes            |        | Outil                 | s de b                | ase de do        | nnées                        | Feuil      | le d  |
| Affichage  | Nouveau<br>champ | Ajou  | ter des<br>existants | Co<br>re | lonne de<br>cherche | ₩<br>1 | Insér<br>Supp<br>Renc | er<br>orimer<br>ommer | Type d<br>Format | e donnée<br>t :<br>6 000 (*, | s:<br>Mise | e en  |
| Affichages |                  |       | Champs               | et co    | lonnes              |        |                       |                       |                  | Type d                       | e donne    | ées e |
| Toutes les | tables           |       | . € «                |          | Films               |        | Tab                   | le1                   |                  |                              |            |       |
| Films      |                  |       | *                    |          | N                   | D      | Ŧ                     | Ajou                  | iter un n        | ouveau                       | champ      | >     |
| 🛄 Films    | : Table          | /     |                      | *        |                     | (No    | uv.)                  |                       |                  |                              |            |       |
| Table1     |                  |       | *                    |          |                     |        |                       |                       |                  |                              |            |       |
| 🛄 Table    | 1 : Table        |       |                      |          |                     |        |                       |                       |                  |                              |            |       |

 B. Renommez la table en cliquant sur le bouton Affichage et donnez-lui le nom « Amis » puis validez en cliquant sur le bouton OK.

| Enregistrer sous             |    | ? <mark>x</mark> |
|------------------------------|----|------------------|
| Nom de la table :<br>Table 1 |    |                  |
|                              | ОК | Annuler          |

Une fenêtre comme celle-ci va apparaitre

| Toutes les tables 💿 < |   | III Films III Amis           |
|-----------------------|---|------------------------------|
| Films *               |   | Nom du champ Type de données |
| Films : Table         | P | 🕑 Nº NuméroAuto              |
| Amis 🖈                |   |                              |
| Amis : Table          |   |                              |
|                       |   |                              |
|                       |   |                              |

- > Dans la liste des tables on a nos tables « Films » et « Amis »
- C. Définissez les champs (ID, Prénom, Ville) dans la table « Amis » :

| Toutes les tables 💿  « | Amis         |                 |
|------------------------|--------------|-----------------|
| Films 🌣                | Nom du champ | Type de données |
| Films : Table          | 8 ID         | NuméroAuto      |
| Amis 🌣                 | Prénom       | Texte           |
| Amis : Table           | Ville        | Texte           |
|                        |              |                 |

Repassez maintenant en Mode Feuille de données en cliquant sur le bouton Affichage dans la barre d'outils. Un message vous demande d'enregistrer votre table. Validez en cliquant sur le bouton Oui :

| Microsoft | Office Access                           |
|-----------|-----------------------------------------|
|           | La table doit d'abord être enregistrée. |
|           | Enregistrer la table maintenant ?       |
|           | Oui <u>N</u> on                         |

#### > Une fenêtre comme celle-ci va apparaitre

| Toutes les tables | <ul><li></li></ul> |   | Films 🛄 An | nis    |   |       |   |                          |
|-------------------|--------------------|---|------------|--------|---|-------|---|--------------------------|
| Films             | *                  |   | ID 👻       | Prénom | - | Ville | ÷ | Ajouter un nouveau champ |
| Films : Table     |                    | * | (Nouv.     | )      |   |       |   |                          |
| Amis              | *                  |   |            |        |   |       |   |                          |
| Amis : Table      |                    |   |            |        |   |       |   |                          |

Insérez les valeurs suivantes dans la table « Amis » :

| Amis |          |                  |
|------|----------|------------------|
| ID 👻 | Prénom 👻 | Ville 👻          |
| 1    | Marina   | Riom             |
| 2    | Thomas   | Vichy            |
| 3    | Delphine | Bordeaux         |
| 4    | Damien   | Paris            |
| 5    | Raphael  | Paris            |
| 6    | Moktar   | Clermont-Ferrand |
| 7    | Nicolas  | Clermont-Ferrand |
| 8    | J-C      | Le Cendre        |
| 9    | Eric     | Vichy            |
| 10   | Vincent  | Vichy            |

# II.3. Relation entre les 2 tables

Afin d'établir une relation entre les 2 tables vous allez ajouter un nouveau champ à la table « **Amis** » ayant une relation avec la table « **Films** ». Pour cela cliquez sur le bouton Affichage et ajoutez le nom de champ « **ID Film** » de type Numérique :

|   | Amis         |                 |
|---|--------------|-----------------|
|   | Nom du champ | Type de données |
| P | ID           | NuméroAuto      |
|   | Prénom       | Texte           |
|   | Ville        | Texte           |
|   | ID Film      | Numérique       |

> Cliquez sur le bouton Affichage puis enregistrez.

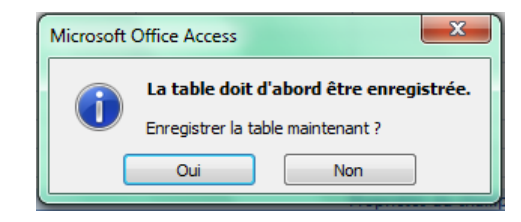

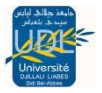

> Saisissez maintenant les « ID Films » suivants dans votre table « Amis » :

| A | mis  |          |                  |           |
|---|------|----------|------------------|-----------|
|   | ID 👻 | Prénom 👻 | Ville 👻          | ID Film 👻 |
| + | 1    | Marina   | Riom             | 1         |
| + | 2    | Thomas   | Vichy            | 1         |
| + | 3    | Delphine | Bordeaux         | 4         |
| + | 4    | Damien   | Paris            | 5         |
| + | 5    | Raphael  | Paris            | 6         |
| + | 6    | Moktar   | Clermont-Ferrand | 7         |
| + | 7    | Nicolas  | Clermont-Ferrand | 7         |
| + | 8    | J-C      | Le Cendre        | 8         |
| + | 9    | Eric     | Vichy            | 9         |
| + | 10   | Vincent  | Vichy            | 4         |

**Remarque :** Vous l'avez peut être déjà compris vous venez de déterminer quels amis ont dans leur vidéothèque les films de votre liste.

Vous avez donc établi une **relation** entre les tables que vous allez maintenant définir dans la base de données en cliquant dans la **barre de menus** sur **Outils de base de données** puis sur le bouton **Relations** 

| Outils de base de données | Feu     |
|---------------------------|---------|
| Feuille des proj          | oriétés |
| Belations                 | 'objet  |
| Barre des messa           | ages    |
| Afficher/Masquer          |         |

> L'onglet **Relations** apparait avec une **barre d'outils** spécifique aux relations :

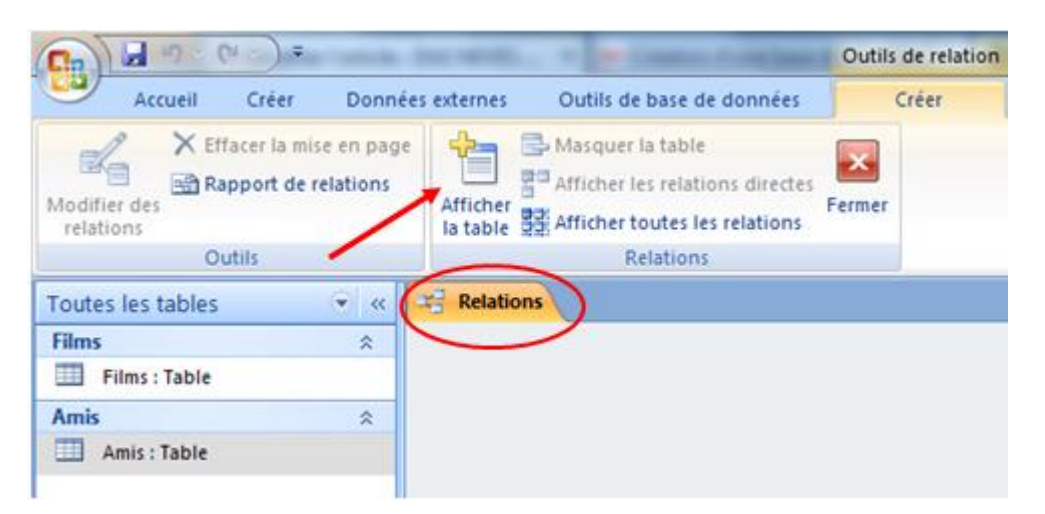

Cliquez sur le bouton Afficher la table de la barre d'outils la fenêtre suivante apparait :

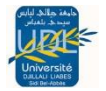

- ? X Afficher la table Tables Requêtes Les deux Amis Films > Cliquez sur « Amis » puis sur le bouton Ajouter et idem pour « Films » puis sur le bouton Fermer les tables apparaissent avec leurs champs respectifs : Relations Ajouter Eermer Films Amis 🖁 ID 8 ID \* Prénom Nom Ville Genre ID Film Durée Date de sortie Réalisateur Acteurs
- Maintenez le clic gauche sur le champ « ID » de la table « Films » et glissez le champ vers la table « Amis » au niveau de ses champs peu importe lequel. Relâchez votre clic gauche la fenêtre suivante apparait :

| Modifier des relation            | s                                                                           | 응 <b>x</b>        |
|----------------------------------|-----------------------------------------------------------------------------|-------------------|
| <u>T</u> able/Requête :<br>Films | Ta <u>b</u> le/Requête lié<br>▼ Amis                                        | e : Créer         |
| ID                               | ▼ Prénom                                                                    | Type jointure     |
| Appliquer l'intégr               | té référentielle<br>cascade les champs corres<br>de les enregistrements cor | Nouvelle relation |
| Type de relation :               | Un-à-plusieurs                                                              |                   |

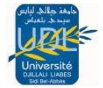

Le champ « ID » de la table « Films » est celui qu'on a glissé à l'étape précédente par contre celui de la table « Amis » est « Prénom ». Modifiez le champ en cliquant dessus puis en cliquant sur la petite flèche se situant à droite du nom du champ et sélectionnez le champ « ID Film » :

| Table/Requête :       Créer         Films       Amis         ID       Prénom         ID       Prénom         Prénom       Type jointure         Prénom       Ville         Ville       Nouvelle relation |
|----------------------------------------------------------------------------------------------------|
| Mettre à jour en cascade ID FIIm     Effacer en cascade les enregistrements correspondants  Type de relation : Un-à-plusieurs                                                                            |

Cochez Appliquer l'intégrité référentielle. En effet cette option permet d'effectuer un certain nombre de contrôles, pour assurer la cohérence interne de la base de données :

| Lable/Requete :   | Ta <u>b</u> le/Requête liée :        | Créer             |
|-------------------|--------------------------------------|-------------------|
| Films             |                                      | Appuler           |
| ID                | ID Film                              |                   |
|                   |                                      | Type jointure     |
| Appliquer l'intég | rité référentielle                   | Nouvelle relation |
| Mettre à jour en  | cascade les champs correspondants    | s                 |
| Effacer en casca  | ade les enregistrements corresponda  | ants              |
|                   | sac les en egist enertis con espondo |                   |

Cochez Mettre à jour en cascade les champs correspondants. Cette option permet de propager les mises à jour d'une table à une autre comme les changements de nom...

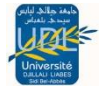

- Effacer en cascade les enregistrements correspondants est une option à utiliser avec prudence en effet la suppression d'un élément peut provoquer la suppression de plusieurs autres situés dans l'autre table. Elle est cependant utile selon le contexte.
- Enfin Cliquez sur le bouton Créer vous allez constater qu'un lien est apparu entre les 2 tables :

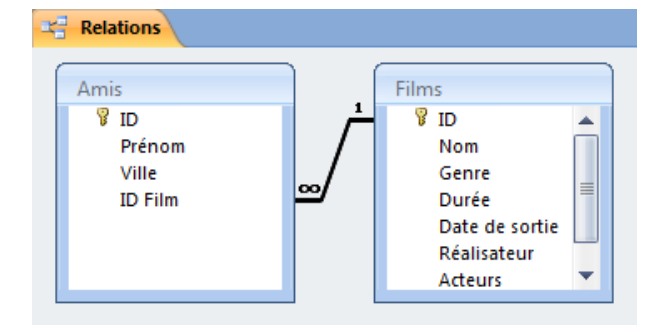

Remarque : Le symbole infini (∞) de la table « Amis » et le chiffre 1 du côté de la table « Films » se traduit par : 1 film peut être en possession par 1 ou plusieurs amis.

Faites maintenant un clic droit sur la table « Films » puis clic gauche sur Ouvrir dans la liste des tables à gauche pour ouvrir la table « Films ». On remarque la présence de cases avec un + à l'intérieur au début de chaque enregistrement :

| I Films |   |    |   |                       |    |  |  |  |  |
|---------|---|----|---|-----------------------|----|--|--|--|--|
|         |   | ID | Ŧ | Nom 👻                 |    |  |  |  |  |
|         | + |    | 1 | Ip Man                | Ar |  |  |  |  |
|         | + |    | 2 | Gran Torino           | Dr |  |  |  |  |
|         | + |    | 3 | Le Parrain            | Pc |  |  |  |  |
|         | + |    | 4 | Les Evadés            | Dr |  |  |  |  |
|         | + |    | 5 | La Liste de Schindler | Hi |  |  |  |  |
|         | + |    | 6 | La Ligne verte        | Fa |  |  |  |  |
|         | + |    | 7 | Forrest Gump          | Сс |  |  |  |  |
|         | + |    | 8 | Pulp Fiction          | Pc |  |  |  |  |
|         | + |    | 9 | Inception             | Sc |  |  |  |  |
|         | + | 1  | 0 | Le Terminal           | Co |  |  |  |  |

 Cliquez sur la case du premier enregistrement et vous allez obtenir la liste des amis qui ont en leur possession le film « Ip Man » :

| Films |   |               |                  |            |             |         |                    |           |  |
|-------|---|---------------|------------------|------------|-------------|---------|--------------------|-----------|--|
| 4     |   | 1             | D -              | N          | om          | Ŧ       | Genre              | - Durée - |  |
|       | 무 |               | 1 Ip Man         |            |             | 1       | Arts Martiaux      | 105       |  |
|       |   | 4             | 1                | Prénom     | *           | Ville 🚽 | Ajouter un l       |           |  |
|       |   |               |                  | 1          | Marina      |         | Riom               |           |  |
|       |   |               |                  | 2          | Thomas      |         | Vichy              |           |  |
|       |   | *             |                  | (Nouv.)    |             |         |                    |           |  |
|       | + |               | 2 Gran Tor       |            | ino         | Drame   |                    | 111       |  |
|       | + |               | 3 Le Parrai      |            | in          | F       | Policier           | 175       |  |
|       | + |               | 4 Les Evad       |            | és          | [       | Drame              | 140       |  |
|       | + |               | 5                | La Liste d | de Schindle | r I     | Historique         | 195       |  |
|       | + |               | 6 La Ligne verte |            |             | F       | Fantastique        | 189       |  |
|       | + |               | 7 Forrest Gur    |            | Gump        | 0       | Comédie dramatique | 140       |  |
|       | + | 8 Pulp Fictio |                  |            | ion         | F       | Policier           | 149       |  |
|       | + | 9 Inception   |                  |            | n           | 5       | Science fiction    | 148       |  |
|       | + |               | 10               | Le Termi   | inal        | 0       | Comédie            | 128       |  |

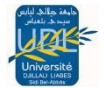

 Ajoutez « Guillaume » de « Paris » on remarque que son « ID » est « 11 » l'incrémentation a fonctionné

| Î | ] F | ilms                    |               |              |           |                    |                |     |              |     |
|---|-----|-------------------------|---------------|--------------|-----------|--------------------|----------------|-----|--------------|-----|
|   |     | ID                      | *             | N            | om 🔹      |                    | Genre          | -   | Durée •      | D   |
| Ę | P   | 1 Ip Man                |               |              | A         | Arts Martiaux      |                | 105 |              |     |
|   | 4   | 1                       | 1             | D •          | Prénom    |                    | Ville 🗸        | 4   | Ajouter un r | nou |
|   |     |                         |               | 1            | Marina    |                    | Riom           |     |              |     |
|   |     |                         |               | 2            | Thomas    |                    | Vichy          |     |              |     |
|   |     |                         |               | 11           | Guillaume |                    | Paris          |     |              |     |
|   |     | *                       |               | (Nouv.)      |           | -                  |                |     |              |     |
|   | ٠   |                         | 2 Gran Torino |              | C         | )rame              |                | 111 |              |     |
|   | ٠   |                         | 3             | 3 Le Parrain |           | P                  | Policier       |     | 175          |     |
|   | Đ   |                         | 4 Les Evadés  |              |           | C                  | rame           |     | 140          |     |
|   | Ð   | 5 La Liste de Schindler |               |              | H         | listorique         |                | 195 |              |     |
|   | ۲   | 6 La Ligne verte        |               |              | verte     | F                  | antastique     |     | 189          |     |
|   | Ð   | 7 Forrest Gump          |               |              | Gump      | Comédie dramatique |                |     | 140          |     |
|   | ٠   | 8 Pulp Fiction          |               |              | ion       | Policier           |                |     | 149          |     |
|   | ٠   | 9 Inception             |               |              | n         | S                  | cience fiction |     | 148          |     |
|   | ٠   |                         | 10            | Le Termi     | nal       | C                  | omédie         |     | 128          |     |

 Ouvrez la table « Amis » on constate que « Guillaume » de « Paris » a bien été ajouté :

| Films 🛄 Am | is        |                  |         |   |
|------------|-----------|------------------|---------|---|
| ID 👻       | Prénom 👻  | Ville 👻          | ID Film | Ŧ |
| 1          | Marina    | Riom             |         | 1 |
| 2          | Thomas    | Vichy            |         | 1 |
| 3          | Delphine  | Bordeaux         |         | 4 |
| 4          | Damien    | Paris            |         | 5 |
| 5          | Raphael   | Paris            |         | 6 |
| 6          | Moktar    | Clermont-Ferrand |         | 7 |
| 7          | Nicolas   | Clermont-Ferrand |         | 7 |
| 8          | J-C       | Le Cendre        |         | 8 |
| 9          | Eric      | Vichy            |         | 9 |
| 10         | Vincent   | Vichy            |         | 4 |
|            | Guillaume | Paris            |         | 1 |